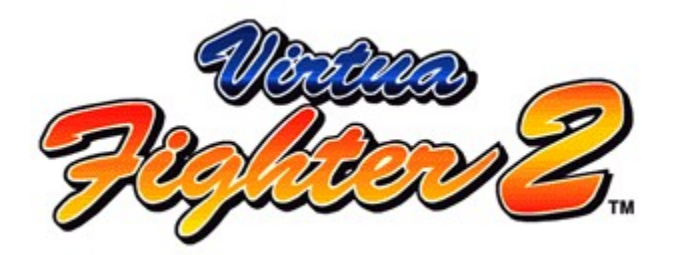

fTf"fvf<fo[[fWf‡f" fwf<fv

<u>,Í,¶,ß,É,<sup>"</sup>"Ç,Ý,,¾,³,¢</u> <u>'€∏ì•û-@</u> <u>,`,q,b,`,c,d ,l,n,c,d</u> <u>VS ,l,n,c,d</u> <u>VS for MULTIPLAYER</u>

fLfff‰fNf^□[ f<u>Tf‰</u> f<u>Šfif"</u>

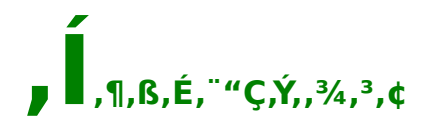

### □-,±,Ìf\ftfg,ÍfTf"fvf‹fo□[fWf‡f",Ì,½,β□A'½,,Ì<@"\,ªŒÀ'è,³,ê,Ä,¨,è,Ü,·□B ,Ü,½□A□ו",Ìfof‰f"fX,ª□A□»•i"Å,Æ,Í^Ù,È,é•"•ª,à,²,´,¢,Ü,·□B , ,ç,©,¶,ß,²—¹□³,,¾,³,¢□B

### Œ'[]N[]ã,Ì,²'[]^Ó

[]–,²,,Ü,ê,É<,¢Œõ,ÌŽhŒf,â"\_–Å[]Af,fjf^‰æ–Ê,È,Ç,ðŒ©,Ä,¢,Ä[]A ^ꎞ"I,É<Ø"÷,Ì,⁻,¢,ê,ñ[]E^ÓŽ⁻,Ì'rŽ\_'™,Ì[]Ç[]ó,ð<N,±,·[]I,ª,¢,Ü,·[]B ,±,¤,μ,½ŒoŒ±,Ì, ,é•û,Í[]A,±,Ì∱fffg,ðŽg—p,·,é'O,É•K, ^ãŽt,Æ'Š'k,µ,Ä,,¾,³,¢[]B ,Ü,½[]AŽg—p'†,É,±,Ì,æ,¤,È[]Ç[]ó,ª<N,«,½,Æ,«,Í[]A,·,®,ÉŽg—p,ð,â,ß[]A^ãŽt,Ì]fŽ@,ðŽó,⁻,Ä,,¾,³,¢[]B

 $\label{eq:constraint} \begin{array}{l} [-,\pm,\hat{l}^{f}_{1}ffg,\delta\check{Z}g-p,\cdot,\acute{e},\mathcal{E},*,\hat{l}_{1}A\bullet''&\otimes \ensuremath{\mathbb{R}},\delta,\mu_{A},\acute{e},\star,f,fjf^{\infty}&\approx-\hat{e},\ensuremath{\mathbb{C}},c-\pm,\hat{e},\ddot{A},,{}^{3}_{4},{}^{3},e_{1}B\\,U,{}^{J}_{2}A\mathfrak{C}'_{1}N,\hat{l},{}^{J}_{2},\\B\\ [AB] A^{2}\check{Z}\check{S}O,{}^{2},\mathcal{E},\acute{E}10\\ [10] \ 20\bullet^{a},\hat{l}\times Cee,\delta,\mathcal{E},\hat{e}\\ [A''&\mathcal{E},\hat{e},\mathcal{A},\dot{e},\mathcal{E},*,\hat{a}\\ [10] \ 20\bullet^{a},\hat{l}\times Cee,\delta,\mathcal{E},\hat{e}\\ [A''&\mathcal{E},\hat{e},\mathcal{A},\dot{e},\dot{e},\mathcal{A},\hat{a}\\ [10] \ 20\bullet^{a},\hat{l}\times Cee,\delta,\mathcal{E},\hat{e}\\ [A''&\mathcal{E},\hat{e},\mathcal{E},*,\hat{a}\\ [10] \ 20\bullet^{a},\hat{l}\times Cee,\delta,\mathcal{E},\hat{e}\\ [A''&\mathcal{E},\hat{e},\mathcal{E},*,\hat{a}\\ [A''&\mathcal{E},\hat{e},\mathcal{E},*,\hat{a}\\ [A''&\mathcal{E},\hat{e},\mathcal{E},\hat{e}\\ [A''&\mathcal{E},\hat{e},\mathcal{E},\hat{e}\\ [A''&\mathcal{E},*,\hat{e}\\ [A''&\mathcal{E},\hat{e},\mathcal{E},\hat{e}\\ [A''&\mathcal{E},\hat{e},\mathcal{E},*,\hat{e}\\ [A''&\mathcal{E},\hat{e},\mathcal{E},*,\hat{e}\\ [A''&\mathcal{E},\hat{e},\mathcal{E},\hat{e}\\ [A''&\mathcal{E},\hat{e}\\ [A''&\mathcal{E},\hat{e}\\$ 

### □-,±,ÌfTf"fvf‹fo□[fWf‡f",ð-³'f,Å•;□»,·,é,±,Æ,¨,æ,Ñ'À'Ý‹Æ,ÉŽg—p,·,é,± ,Æ,ð‹Ö,¶,Ü,·□B

,±,Ìfwf‹fvftf@fCf‹,ÉŽg,í,ê,Ä,¢,éfOf‰ftfBfbfN,ĺŠJ"'†,Ì,à,Ì,Å□AŽÀ□Û,ÌfQ□[f€,Ì,à,Ì,Æ,ĺ^ê•"^Ù,È,é□ê□‡,ª, ,è,Ü,·□ B,<sup>2</sup>—¹□<sup>3</sup>‰<sup>2</sup>,<sup>3</sup>,¢□B ,Ü,½□A,±,ÌfQ□[f€,ĺ□AŽ©"®"I,ÉfQ□[f€fvfŒfC,Ì□î•ñ,ðfn□[fhfffBfXfN,É<L<sup>~</sup>^,µ,Ü,·□B fZ□[fuff□[f^,ª‰ó,ê,é<°,ê,ª, ,è,Ü,·,Ì,Å□AfQ□[f€<N"®'†,ÉfRf"fsf...□[f^,Ì"dŒ¹,ð□Ø,Á,½,è□AfŠfZfbfg,ð,¨,±,È,Á,½,è,µ,È,¢,'n<sup>2</sup>,<sup>3</sup>,¢□B

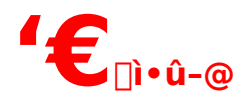

# \*Virtua Fighter 2,Ì'€□ì•û-@,É,Â,¢,Ä□à-¾,μ,Ü,·□B

Virtua Fighter 2,Í□A^ȉ⁰,Ì'€□ì,É,ÄfvfŒfC,·,鎖,ª,Å,«,Ü,·□B □ifNfŠfbfN,µ,Ä□A□Ú,µ,¢'€□ì•û-@,ð,²——,,¾,³,,¢□j

<u>,P</u>□FfL□[f{□[fh,É,æ,é'€□ì□i,P,o'¤□j ,Q□FfL□[f{□[fh,É,æ,é'€□ì□i,Q,o'¤□j ,R□FPCfQ□[f€fpfbfh□i,Sf{f^f"□j,É,æ,é'€□ì ,S□FPCfWf‡fCfXfefBfbfN□i,Sf{f^f"□j,É,æ,é'€□ì

□-fQ□[f€,Ì□«Ž;□ã□AfQ□[f€fpfbfh□AfWf‡fCfXfefBfbfN,Å,Ì'€□ì,ð,¨,·,·,ß,μ,Ü,·□B,± ,Ì□ê□‡□A**fLfffŠfufŒ**□**[fVf‡f"**,ª•K—v,Å,·□B

**\_f'**\_^Ó**\_!**\_"

fQ⊓[f€,Ì□«Ž̃¿□ã□AfQ□[f€fpfbfh□EfWf‡fCfXfefBfbfN,Í□A"ü—ĺf{f^f",ª,S,Â^È□ã, ,é,à,Ì,ð,² p^Ó,,¾,³,¢□B,»,ê^ÈŠO,Ì"ü—Í‹@Ší,Å,Ì□³□í"®□ì,Í□A,±,ê,ð∙Û□Ø,¢,½,µ,Ü,¹,ñ□B

# ,P**□FfL□[f{□[fh,É,æ,é'€□ì□**i,P,o'¤**□**j

### fQ[[f€'†]F

$$\begin{split} & \|m\|^{\underline{a}}\|n \cdot \hat{u}\underline{\mathbb{C}}\ddot{u}\|_{H}^{ff} \|fv\|_{J}^{e}\|F,v \\ & \|m\| \ll \|n \cdot \hat{u}\underline{\mathbb{C}}\ddot{u}\|_{I}^{i},\mu,\dot{a},{}^{\underline{a}},P\|_{J}^{e}\|F,r \\ & \|m\| \circledast \|n \cdot \hat{u}\underline{\mathbb{C}}\ddot{u} \cap \hat{U}^{e} \And \|F, \\ & \|m\|^{"}\|n \cdot \hat{u}\underline{\mathbb{C}}\ddot{u} \cap \hat{U}^{e} \And \|F,c \\ & \|i \gg_{i} \cdot \hat{u}\underline{\mathbb{C}}\ddot{u},\hat{l} \cap \hat{U}^{e} \And \|\hat{u}\|_{H}^{2} (f'\|, "\tilde{n} \% \tilde{n}^{"}A' \pm, \mathring{A}" \ddot{u} - \hat{I},\cdot,\acute{e},\pm,\mathcal{E},\acute{e}, \grave{e}\|A \\ & (Of_{f}bfVf...,\|AfofbfNf_{f}bfVf...,\acute{E},\grave{e},\ddot{U},\cdot\|_{J}^{i} \end{split}$$

fK[[fh]F,u fpf"f`]F,f fLfbfN]F,g fXf^][fg]^PAUSE]iPAUSE‰ð]@]j]FZ PAUSE]iPAUSE‰ð]@]j[F,e,R

ŠeŽí'l'ðŽž∏F

[]ã[]F,v ‰º[]F,r []¶[]F,` ‰E[]F,c Œ^'è[]F,u[]^,g[]^,d,m,s,d,q fLfff"fZf<[]F,f

# ,Q[FfL[[f{[[fh,É,æ,é'€[]ì[i,Q,o'¤[]j

### fQ[[f€'†]F

fK[[fh]FDelete fpf"f`]FEnd fLfbfN]FPage Down fXf^][fg]^PAUSE]iPAUSE‰ð]@]j]FEnter PAUSE]iPAUSE‰ð]@]j]F,e,R

### ŠeŽí'l'ðŽž∏F

# ,R**□FPCfQ□**[f€fpfbfh**□**i,Sf{f^f"**□**j,É,æ,é'€**□**ì

### fQ[f€'†]F

**□㉺□ifWfff"fv□A,μ,á,ª,Ý□j□¶‰E,Ì•ûŒü^Ú"®□F•ûŒüfL□**[ □i‰¡•ûŒü,Ì^Ú"®,Ì□ê□‡□A'f'□,"ñ‰ñ~A'±,Å"ü—Í,·,é,±,Æ,É,æ,è□A ′Of\_fbfVf...□AfofbfNf\_fbfVf...,É,È,è,Ü,·□j

fK[[fh[F,S,Â,Ìf{f^f",Ì,¢,,ê,©,Ö[A"C^Ó,ÉŠ,,è"-,Ä,Ä,,¾,³,¢[B fpf"f`[F,S,Â,Ìf{f^f",Ì,¢,,ê,©,Ö[A"C^Ó,ÉŠ,,,è"-,Ä,Ä,,¾,³,¢]B fLfbfN[F,S,Â,Ìf{f^f",Ì,¢,,ê,©,Ö[A"C^Ó,ÉŠ,,,è"-,Ä,Ä,,¾,³,¢]B fXf^[[fg]^PAUSE]iPAUSE‰ð[@]j[F,S,Â,Ìf{f^f",Ì,¢,,ê,©,Ö[A"C^Ó,ÉŠ,,,è"-,Ä,Ä,,¾,³,¢]B PAUSE]iPAUSE‰ð]@]j[F,e,R

### ŠeŽí'l'ðŽž∏F

[]㉺]¶‰E,Ì•ûŒü<sup>^</sup>Ú"®]F•ûŒüfL][ Œ<sup>^</sup>'è]FfK][fh]<sup>^</sup>fLfbfN,ÉŠ",è"-,Ä,ç,ê,½f{f<sup>f</sup> fLfff"fZf<]Ffpf"f<sup>`</sup>,ÉŠ",è"-,Ä,ç,ê,½f{f<sup>f</sup></sub>

# ,S□FPCfWf‡fCfXfefBfbfN□i,Sf{f^f"□j,É,æ,é'€□ì

### fQ[f€'†□F

**□ã‰⁰□ifWfff"fv□A,μ,á,ª,Ý□j□¶‰E,Ì•ûŒü^Ú"®□F•ûŒüfŒfo□[** □i‰;•ûŒü,Ì^Ú"®,Ì□ê□‡□A'f'□,"ñ‰ñ~A'±,Å"ü—ĺ,·,é,±,Æ,É,æ,è□A 'Of\_fbfVf...□AfofbfNf\_fbfVf...,É,È,è,Ü,·□j

fK[[fh[F,S,Â,Ìf{f^f",Ì,¢,\_,ê,©,Ö[A"C^Ó,ÉŠ",è"-,Ä,Ä,,¾,³,¢]B fpf"f`[F,S,Â,Ìf{f^f",Ì,¢,\_,ê,©,Ö[A"C^Ó,ÉŠ",è"-,Ä,Ä,,¾,³,¢]B fLfbfN[F,S,Â,Ìf{f^f",Ì,¢,\_,ê,©,Ö[A"C^Ó,ÉŠ",è"-,Ä,Ä,,¾,³,¢]B fXf^[[fg]^ PAUSE[iPAUSE‰ð]œ[j[F,S,Â,Ìf{f^f",Ì,¢,\_,ê,©,Ö[A"C^Ó,ÉŠ",è"-,Ä,Ä,,¾,³,¢]B PAUSE[iPAUSE‰ð]œ[j[F,e,R

### ŠeŽí'l'ðŽž∏F

$$\label{eq:alpha} \begin{split} & [\tilde{a} @ ] $ & [\tilde{b} & \tilde{c} & [\tilde{b} & \tilde{c} & [\tilde{b} & \tilde{c} & \tilde{c} & [\tilde{b} & [\tilde{b} & \tilde{c} & \tilde{c} & \tilde{c} & [\tilde{b} & \tilde{c} & \tilde{c} & \tilde{c} & [\tilde{b} & \tilde{c} & \tilde{c} & \tilde{c} & [\tilde{b} & \tilde{c} & \tilde{c} & \tilde{c} & \tilde{c} & [\tilde{b} & \tilde{c} & \tilde{c}$$

# fLfffŠfufŒ[[fVf‡f",É,Â,¢,Ä

,P[]jf}fCfRf"fsf...[[f^,©,çfRf"fgf[][[f‹fpflf‹,ðŠJ,]B ,Q[]jfRf"fgf[][[{;fpflf‹,ì'†,ì]ufWf‡fCfXfefBfbfN[v,ðf\_fuf‹fNfŠfbfN]B ,R[]j[]ufWf‡fCfXfefBfbfN,ì]Ý'è]v,©,çŠY"-,·,é]€-Ú,ð'l'ð]B ]ifpfbfh,ðŽg—p,·,é]ê]‡]A[]ff{f^f",²,S,Â,Ìfpfbfh[]",ð'l'ð,µ,Ä,,¾,³,¢]B[] ,S[]j]u'²]®[]vf{f^f",ðfNfŠfbfN]BŒã,í‰æ-Ê,ÌŽwަ,É,µ,½,²,Å,Ä'²]®,ð]s,¦,Ì]AfLfffŠfufŒ][fVf‡f",Í]I—¹,µ,Ü,·]B

**\_\_f'\_\_^Ó\_I\_\_,** fLfffŠfufŒ[[fVf‡f",ð[]s,í,È,⁻,ê,Î]A,o,b—pfQ[[f€fpfbfh,âfWf‡fCfXfefBfbfN,ðŽg,Á,Ä,àž'«,È'€[]ì[]«,í,¦,ç,ê,Ü,¹,ñ[BfQ[[f€,ð,Í,1,ß,é'O,É[]A•K,\_fLfffŠfufŒ[[fVf‡f",ð[]s,Á,Ä,,¾,³,¢[]B

# ,q,b,`,c,d ,l,n,c,d

### ,±,ÌfTf"fvf‹fo□[fWf‡f",Å,Í□AARCADE MODE,Ì□Å□‰,ÌfXfe□[fW,ðfvfŒfC,·,é,± ,Æ,ª,Å,«,Ü,·□B □-Žg—p,Å,«,éfLfff‰fNf^□[,Í□A<u>fTf‰,ÆfŠfIf"</u>,Ì,QfLfff‰fNf^□[,Å,·□B

 $\label{eq:approx_prod} \label{eq:approx_prod} \label{eq:approd} \label{eq:approx_prod} \label{eq:approx_prod} \l$ 

### ‡@,`,q,b,`,c,d,Ì'I'ð

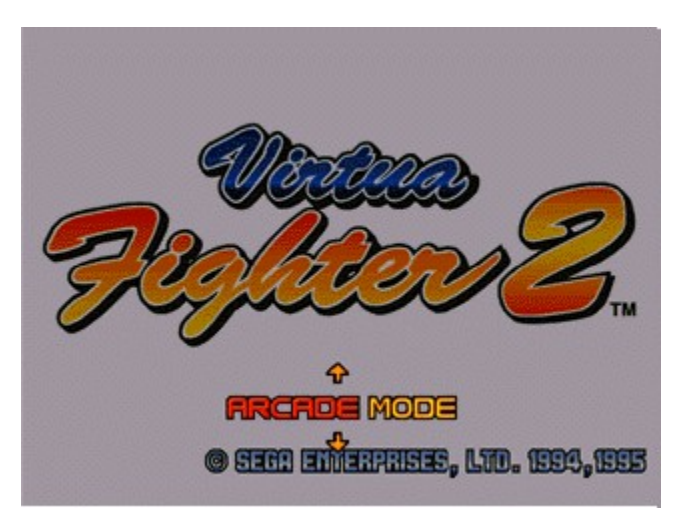

fQ□[f€f^fCfgf<‰æ–Ê,ª•\ަ,³,ê,Ä,¢,é,Æ,«,ÉfXf^□[fgfL□[□i,y□j,ð‰Ÿ,·,Æ□Af,□[fh'l'ð‰æ–Ê,ª•\ަ,³,ê,Ü,·□B ,±,̉æ–Ê,Å□AfL□[f{□[fh,Ì•ûŒüfL□[,Ì□㉺,ð‰Ÿ,µ,Ä**,`,q,b,`,c,d**,ÉfJ□[f\f<,ð^Ú"®,³,¹□A □s,u□t,©□s,g□t,ð‰Ÿ,·,ÆfLfff‰fNf^□[fZfŒfNfg‰æ–Ê,É,È,è,Ü,·□B

### ‡AfLfff‰fNf^[[fZfŒfNfg‰æ-Ê

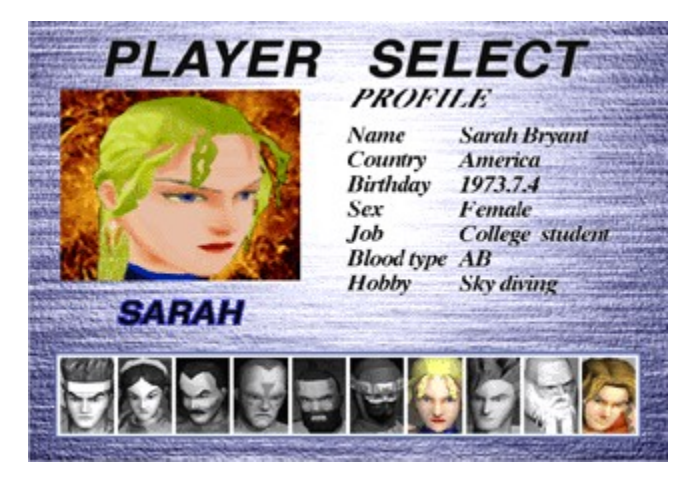

 $\label{eq:linearcondition} \bullet \hat{u} \\ \hline \hat{u} \\ \hat{u} \\ \hat{u$ 

 $,\pm, \hat{f}Tf"fvf<fo[[fWf\ddaggerf", Å, \hat{l}]AfWfffbfL][, \& []w'é, \delta \check{Z}g-p, \cdot, \acute{e}, \pm, \&, \overset{a}{,} Å, «, \ddot{U}, \cdot]]B$ 

### **‡BfQ**[**[f€fXf^**]**[fg**

ŽŽ□‡ŠJŽn,Å,·□B'S—ĺ,ð□s,,µ,Ä'ŠŽè,Æ□í,¢,Ü,µ,å,¤□B

<u> [í"¬‰æ-Ê</u>

### ‡C,PfZfbfg□I—<sup>1</sup>

□<u>Ÿ—~</u>[ðŒ],ð-ž,½,·,©]A^ø,«•ª,⁻,é,Æ,PfZfbfg]I—¹]B'OŽÒ,Ì]ê[]‡fEfBfi[][,Ì[]Ÿ—~f|[][fY,ª•\ަ,³,ê,Ü,·[]B ,Ü,½[]A,j]]D,n,©fŠf"fOfAfEfg,Ì]]ê[]‡,Í[]A,»,Ì]]uŠÔ,ÌfŠfvfŒfC,ª'}"ü,³,ê,Ü,·[]B fŠfvfŒfC,Í[]A[]s,f[]t,©[]s,y]]t,ÅfXfLfbfv‰Â"\,Å,·[]B

### ‡DŽŸ,ÌfZfbfgŠJŽn

,PfZfbfgŽæ"¾,·,é,Æ□AŽŸ,ÌfZfbfg,ªŽn,Ü,è,Ü,·□B ,±,ê,ð<K'è,ÌfZfbfg□",ð□æŽæ,·,é,Ü,ÅŒJ,è•Ô,µ,Ü,·□B ^ø,«•ª,¯□i,c,q,`,v□jŽž,É,Í"Á•Ê,É—¼ŽÒ,Æ,à,PfZfbfgŽæ"¾,É,È,è,Ü,·□B ,Ü,½□A—¼ŽÒ,Æ,à"¯fZfbfgŽæ"¾,µ,Ä,¢,Ä□A, ,Æ,PfZfbfg,Å□Ÿ,¿"²,¯,é□ó′Ô,Å^ø,«•ª,¯,é,ÆfTfhf"fffX,É,È,è,Ü,· □B

### <u>fZfbfg</u><u></u>ſÝ'è,Ì∙Ï<u></u>X

### **‡E,PfXfe**[**[fWfNfŠfA**

Šù'è,ÌfZfbfg[]"[]i[]‰Šú[]Ý'è,Å,Í,QfZfbfg[]j,ð]æŽæ,·,é,Æ,PfXfe[][fWfNfŠfA,Æ,È,è[]AŽŸ,ÌfXfe[][fW,É[]i,Þ,± ,Æ,ª,Å,«,Ü,·]B[]»•i"Å,Å,ĺ[]AŒ»[]Ý'l'ð,µ,Ä,¢,éfLfff‰fNf^[][,Æ"¯fLfff ‰fNf^[[,Ì'Î][í,àŠÜ,ß,Ä[]AŒv,P,OfXfe[][fW,ð[]Ÿ,¿"²,¢,Ä,¢,,,±,Æ,É,È,è,Ü,·]]B

$$\label{eq:started} \begin{split} & \| \% \check{S} \acute{u} \| \check{Y} \check{e}, \mathring{A}, I \| A, P \| \ddot{Y} \bullet \%, R f Z f b f g \| \langle n \neg \| A, Q f Z f b f g \| & \check{Z} & \&, \mu, \frac{1}{2} \bullet \hat{u}, \frac{a}{2} \| \check{Y} \check{Z} \check{O}, \mathcal{E}, \grave{E}, \grave{e}, \ddot{U}, \cdot \| i, \pm, \grave{l} \| \check{Y} \check{e}, I \bullet \ddot{I} \| X & \& \hat{A}^{\prime \prime} \setminus \hat{A}, \cdot \| \| B \end{split}$$

<u>\_\_Ý'è,Ì•Ï\_X\_iARCADE MODE,ÌOPTION\_j</u>

# **□f**□í"¬‰æ-Ê**□**"

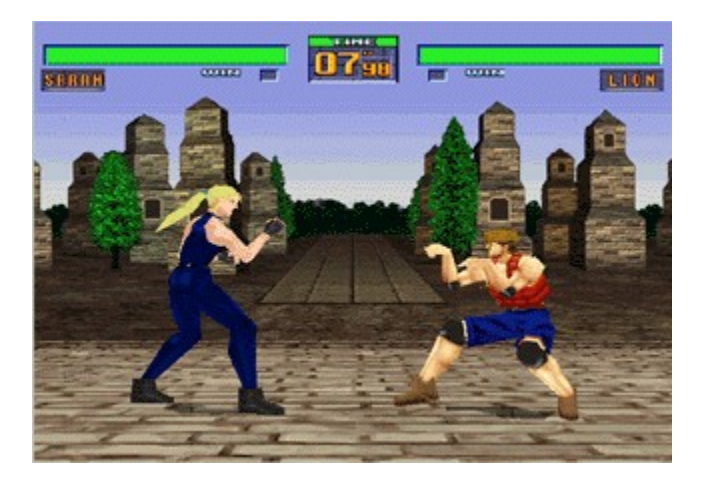

‡@<mark>]§ŒÀŽžŠÔ]F,PfZfbfg,Ì]</mark>§ŒÀŽžŠÔ]B,O,É,È,Á,½Žž"\_,Å,PfZfbfg]I—¹,É,È,è,Ü,·]B ]‰Šú]Ý'è,Å,Í,R,O•b,Å,·,ª]A•Ï]X‰Â"\,Å,·]B **‡A'Ì—ÍfQ][fW]FfLfff‰fNf^][,Ì'Ì—Í]B** -žf^f"Žž,Í—Î]F,Å,·,ª]Af\_f]][fW,ð,¤,¯,é"x,É]Ô,,È,è]AŠ®'S,É]Ô,,È,é,Æ]A,j]D,n•‰,¯,Å,·]B **‡BfLfff‰fNf^][,Ì-¼'O]FŽg**—p,µ,Ä,¢,éfLfff‰fNf^][,Ì-¼'O,Å,·]B **‡CŽæ"¾fZfbfg]"**[FŽæ"¾,µ,½fZfbfg]",ª]Ô,•\ަ,³,ê,Ü,·]B

### ΠΫ—~ΠδŒΠ

### fZfbfg,<sup>2</sup>,Æ,Ì□Ÿ—~□ðŒ□

### ‡@∏æ,É'ŠŽè,Ì'Ì—Í,ð,O,É,∙,é∏F ‱æ-Ê□ã•",É•\ަ,³,ê,Ä,¢,é□A"G,Ì'Ì—ÍfQ□[fW,ð□A□§ŒÀŽžŠÔ"à,É'ŠŽè,æ,è'□,-

Š®'S,É'D,Á,ÄfmfbfNfAfEfg,³,¹,é,Æ]A,PfZfbfg'DŽæ,Æ,È,è,Ü,•]B

### ‡Af^fCf€fl[[[fo[[Žž[A'ŠŽè,æ,è'Ì—ĺ,ª'½,¢∏F

\_sœÀŽžŠÔ"à,É–¼ŽÒ,Ì'Ì–ÍfQ[[fW,ª,Ç,¿,ç,à□A,O,É,È,ç,È,©,Á,½□ê□‡,Í□A'Ì–ÍfQ[[fW,ÌŽc– Ê,Ì'½,¢•û,ª□Ÿ,¿,Æ,È,è□A,PfZfbfg'DŽæ,Æ,È,è,Ü,·□B

‡B'ŠŽè,ðfŠf"fO,©,ç—Ž,Æ,·[]F fLfbfN,âfpf"f`,È,Ç,Å[]A'ŠŽè,ðfŠf"fO[]ã,©,ç—Ž‰º,³,¹,é,Æ[]A—¼ŽÒ,Ì'Ì—ĺfQ[[fW,ÌŽc— Ê,ÉŠÖŒW,È,[]A—މº,³,¹,½•û,Ì,PfZfbfg'DŽæ,Æ,È,è,Ü,·[]B

### fXfe[[fW,Ì]Ÿ—~]ðŒ]

**]**æ,É<K'è**]**",ÌfZfbfg'DŽæ,μ,½•û,ª]A[]ŸŽÒ,Å,·]B \_\_‰Šú□Ý'è,Å,Í□Ă,P□Ÿ∙‰,RfZfbfg□\□¬□A,QfZfbfg□æŽæ,μ,½∙û,ª□ŸŽÒ,Æ,È,è,Ü,·□i<u>,±,Ì□Ý'è</u>,Í•Ï□X ‰Â"∖,Â,∙∏j∏B

# **A**RCADE MODE, IOPTION

fLfff‰fNf^[['l'ð‰æ-Ê,Å<mark>F5</mark>,ð‰Ϋ,∙,Æ]AARCADE MODE]ê—pOPTION‰æ-Ê,Ö^Ú]s,μ,Ü,·]B •ûŒüfL][]㉺,Å]Ý'è,μ,½,¢]€-Ú,ð'l'ð,μ]A]¶‰E,ÌfL][,Å]Ý'è,ð]s,Á,Ä,,¾,³,¢]B

,±,±,Å,ĺ^ȉº,Ì□€-Ú,ð□Ý'è,·,é,±,Æ,ª,Å,«,Ü,·□B -{f\ftfg,ĺfTf"fvf<fo□[fWf‡f",Ì,½,β□A,¢,,Â,©,Ì□€-Ú,ĺ'l'ð,·,é,±,Æ,ª,Å,«,È,¢,æ,¤,É,È,Á,Ä,¢,Ü,·□B

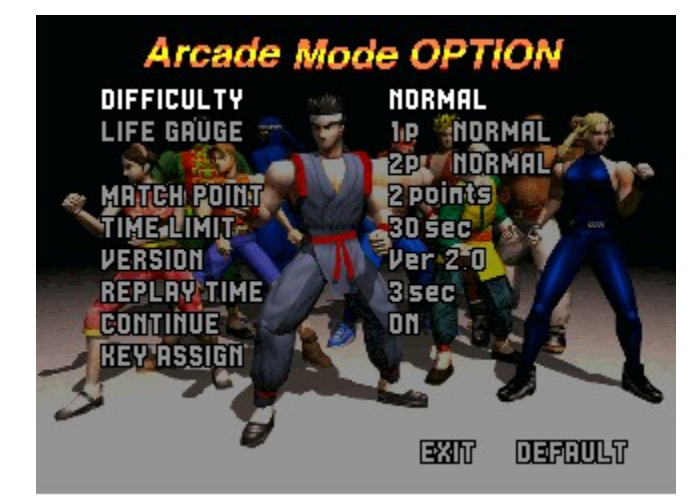

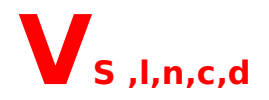

### $[-,\pm, ] fTf"fvf (fo[[fWftf", Å, I] A fTf‰, & fSflf", ], QfLfff% fNf^[[, ð'l'ð, \mu, Ä'] [, (, , e, \pm f) ft] ft] ft] = 0$ ,Æ,ª,Å,«,Ü,∙∏B

^ȉº□A‡@□`‡E,Ì—¬,ê,Å□i,ñ,Å,¢,«,Ü,·□B Žg—p,·,éfL□[,Ì-¼□Ì,Í□A,P,oʻ¤,ÌfL□[f{□[fh□i,P,O,PfL□[f{□[fh□A□‰Šú□Ý'è□j,ÅfvfŒfC,μ,½,Æ,«,ðʻz'è,μ,Ä,¢ Ü, Ū, ·⊓B

,u,r ,l,n,c,d,Ìʻlʻð

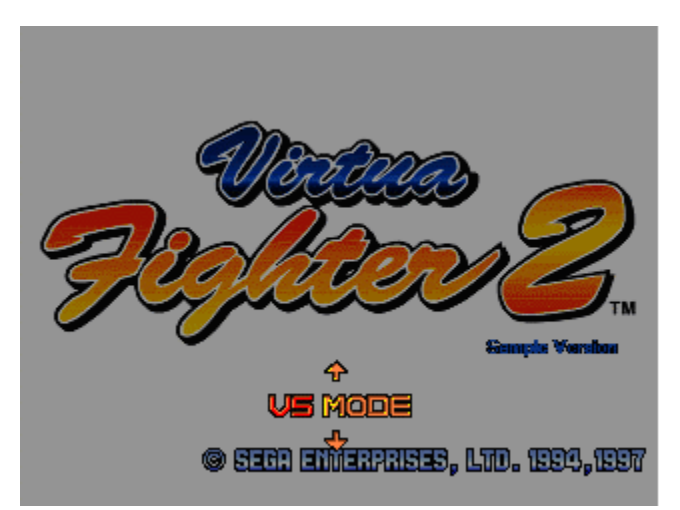

fQ□[f€f^fCfgf<‰æ–Ê,ª•\ަ,³,ê,Ä,¢,é,Æ,«,ÉfXf^□[fgfL□[□i,y□j,ð‰Ÿ,·,Æ□Af,□[fh'l'ð‰æ–Ê,ª•\ަ,³,ê,Ü,·□B ,±,̉æ–Ê,Å□AfL□[f{□[fh,Ì•ûŒüfL□[,Ì□ā‰º,ð‰Ÿ,µ,Ä<mark>,u,r ,l,n,c,d</mark>,Éf]□[f\f<,ð^Ú"®,³,¹□A □s,u□t,©□s,g□t,ð‰Ÿ,,ÆfLfff‰fNf^□[fZfŒfNfg‰æ-Ê,É,È,è,Ü,·□B

### ‡AfLfff‰fNf^□[fZfŒfNfg‰æ-Ê

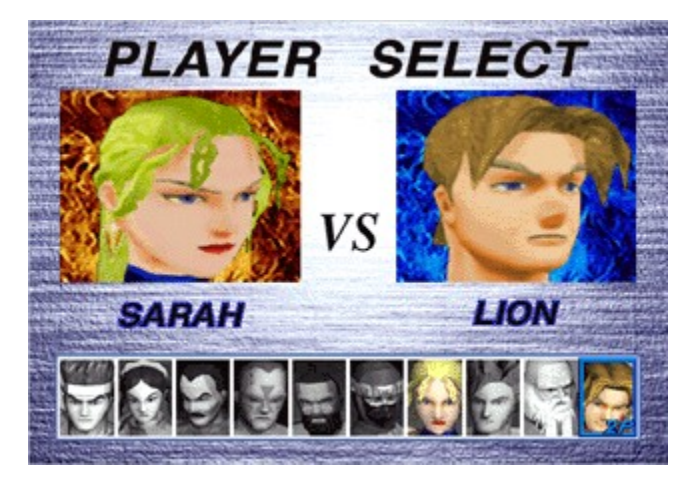

•ûŒüfL[[,Ì]¶‰E,ð‰Ÿ,·,Æ]AfJ][f\f‹,ª^Ú" ® ,μ,ÄfLfff‰fNf^][,ÌŠç,ÌfAfbfv,Æfvf[]ftfB][f‹,ª•\ަ,³,ê,Ü,·]B Žg—p,·,éfLfff‰fNf^][,ð'l'ð,μ,½,ç]A]s,u]t,©]s,g]t,ð‰Ÿ,μ,ÄŒ^'è,μ,Ä,,¾,³,¢]B ,±,ÌfTf"fvf‹fo][fWf‡f",Å,Í]AfWfffbfL[],Æ]w'é,ðŽg—p,·,é,±,Æ,ª,Å,«,Ü,·]B

### **‡BfQ**[[f€fXf^][fg

 $\check{Z}\check{Z}[] \ddagger \check{S}J\check{Z}n, \mathring{A}, \cdot []B'S - I, \check{\delta}[]s, , \mu, \ddot{A}'\check{S}\check{Z}\grave{e}, \not E[]i, \notin, \ddot{U}, \mu, \mathring{a}, ¤[]B$ 

<u> [í"¬‰æ-Ê</u>

### **‡C,PfZfbfg□I−**<sup>1</sup>

**□Ÿ—**~**\_]ðŒ**[],ð-ž,½,·,©]A^ø,«•ª,<sup>-</sup>,é,Æ,PfZfbfg]I—¹]B'OŽÒ,Ì]ê[]‡fEfBfi[][,Ì[]Ÿ—~f|[][fY,ª•\ަ,³,ê,Ü,·[]B ,Ü,½[]A,j]]D,n,©fŠf"fOfAfEfg,Ì[]ê[]‡,Í[]A,»,Ì]]uŠÔ,ÌfŠfvfŒfC,ª'}"ü,³,ê,Ü,·[]B fŠfvfŒfC,Í[]A[]s,f[]t,©[]s,y]]t,ÅfXfLfbfv‰Â"\,Å,·[]B

### ‡DŽŸ,ÌfZfbfgŠJŽn

,PfZfbfgŽæ"¾,·,é,Æ□AŽŸ,ÌfZfbfg,ªŽn,Ü,è,Ü,·□B ,±,ê,ðŠù'è,ÌfZfbfg□"□æŽæ,·,é,Ü,ÅŒJ,è•Ô,µ,Ü,·□B ^ø,«•ª,¯□i,c,q,`,v□jŽž,É,ĺ"Á•Ê,É—¼ŽÒ,Æ,à,PfZfbfgŽæ"¾,É,È,è,Ü,·□B ,Ü,½□A—¼ŽÒ,Æ,à"¯fZfbfgŽæ"¾,µ,Ä,¢,Ä□A, ,Æ,PfZfbfg,Å□Ÿ,¿"²,¯,é□ó′Ô,Å^ø,«•ª,¯,é,ÆfTfhf"fffX,É,È,è,Ü,· □B

$$\label{eq:scalar} \begin{split} & []&\check{S}\acute{u}[\check{Y}'\dot{e},\mathring{A},\check{I}[]A,P[]\ddot{Y}\bullet\&,RfZfbfg[]\[\neg]A,QfZfbfg[]&\check{Z}\&,\mu,\frac{1}{2}\bullet\hat{u},^{a}[]\ddot{Y}\check{Z}\grave{O},\&,\grave{E},\grave{E},\grave{e},U,\cdot[]i]\underline{+,\check{I}[]\check{Y}'\check{e}},\check{I}\bullet\ddot{I}[]X&&\hat{A}''\\ & ,\mathring{A},\cdot[]j[]B \end{split}$$

<u>\_Ý'è,Ì•Ï\_X\_i,u,r MODE,ÌOPTION\_j</u>

# , U, r MODE, ÌOPTION

fLfff‰fNf^[['l'ð‰æ-Ê,Å<mark>F5</mark>,ð‰Ϋ,∙,Æ]A,u,r MODE[]ê—pOPTION‰æ-Ê,Ö<sup>^</sup>Ú]s,μ,Ü,·[]B ∙ûŒüfL[[[]㉺,Å[]Ý'è,μ,½,¢]€-Ú,ð'l'ð,μ]A[]¶‰E,ÌfL[[,Å[]Ý'è,ð[]s,Á,Ä,,¾,³,¢[]B

,±,±,Å,ĺ^ȉº,Ì□€-Ú,ð□Ý'è,·,é,±,Æ,ª,Å,«,Ü,·□B -{f\ftfg,ĺfTf"fvf<fo□[fWf‡f",Ì,½,β□A,¢,,Â,©,Ì□€-Ú,ĺ'l'ð,·,é,±,Æ,ª,Å,«,È,¢,æ,¤,É,È,Á,Ä,¢,Ü,·□B

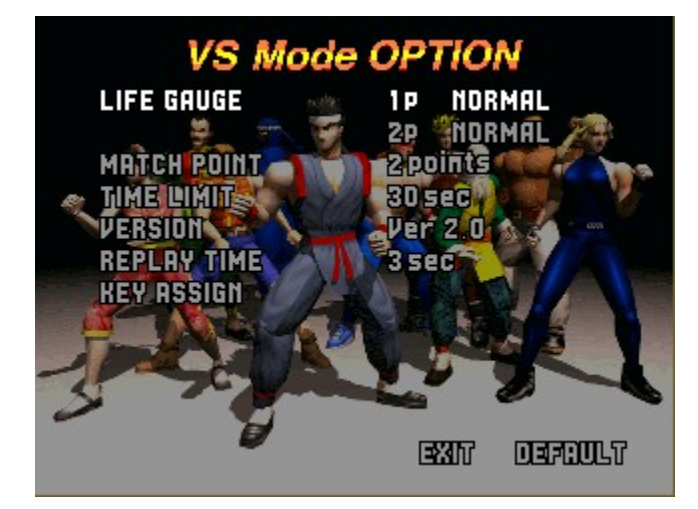

```
LIFE GAUGE[]F,P,o[]A,Q,o,Ì'Ì-Í[]Ý'è,ð,µ,Ü,·[]B
MATCH POINT[]F,PŽŽ[]‡,É,",¢,Ä[]Ÿ-",·,ć,½,ß,Ì[]A•K-vŽæ"¾fZfbfg[]",ð[]Ý'è,µ,Ü,·[]B
TIME LIMIT[]F,PfZfbfg'†,Ì[]§ŒÀŽžŠÔ,ð[]Ý'è,µ,Ü,·[]B
VERSION[]Ffo[][f`ffftf@fCf-[][,Q,Ìfo[][fWf‡f",ð•Ï][X,·,ć,\pm,Æ,ª,Å,«,Ü,·[]B
fo[[fWf‡f",Q]D,P,Í]A[]×,©,Èfof‰f"fX,Ì'2][®,ª[]s,í,ĉ,½fo[][fWf‡f",Å,·[]B
REPLAY TIME[]FfŠfvfŒfC,ÌŽžŠÔ,ð[]Ý'è,·,ć,\pm,Æ,ª,Å,«,Ü,·[]B
KEY ASSIGN[]FfL][[]Ý'è,ð[]s,¢,Ü,·[]B]Ú,µ,,Í,\pm,¿,ç,ð,<sup>2</sup>——,,¾,³,¢[]B
EXIT[]FflfvfVf‡f"f,[][fh,ð[]-1,µ,Ü,·[]B
DEFAULT[]F'S,Ä,Ì[]Ý'è,ð[]A[]‰Šú[]Ý'è,É-ß,µ,Ü,·[]B
```

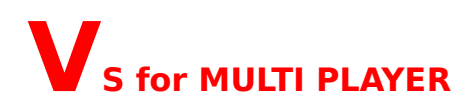

### **□-**□IŠÔ'Î□IŠÔ,Ì,Q□I,Å'Ê□MfvfŒfC'Î□í,∙,é,o,b"ÅfIfŠfWfif<f,□[fh,Å,•□B

,±,Ìf,□[fh,ðʻl'ð'†,Í□AfQ□[f€□I—¹[Alt+F4] ,ð□œ,«□Af□fjf...□[fo□[,Å,ÌŠeŽí□Ý'è•Ï□X,ð□s,¤,±,Æ,Í,Å,«,Ü,¹,ñ□B

### **Ŋ'Ê**]M'Î]í,ÌŽd∙û]z

f^fCfgf<‰æ-Ê,©,ç□AVS for MULTI PLAYER,ð'I'ð,·,é,Æ□AVS for MULTI PLAYERf,□[fh,É"ü,è,Ü,·□B

'Ê□M,É,Í□u'Î□í'ŠŽè,ð'Ò,Â□ê□‡□v,Æ□u'Î□í'ŠŽè,ª'Ò<@,µ,Ä,¢,é□ê□‡□v,ª, ,è,Ü,·□B,±,±,Å,Í,Q,Â,Ì•û–@,É,Â,¢ ,Ä□à-¾,µ,Ü,·□B

<u>□|'Î□('ŠŽè,ð'Ò,Â□ê□‡□</u>| □<u>|'Î□('ŠŽè,ª'Ò<@,µ,Ä,¢,é</u>□ê□‡□<u>|</u> □Ú'±•ûŽ®,É,Â,¢,Ä <u>'Ê□M'Î□('t,Ìf`fffbfg</u>

## **□Ú'±•ûŽ®,É,Â,¢,Ä**

,hPX Connection For Direct play□F SPX/IPX'Ήž,ÌLAN,ð,²Žg—p,Ì□ê□‡'I'ð□B □iSPX/IPX,É'Ήž,μ,½LANŠÂ‹«,ª•K—v,Å,·□B□j

### Internet TCP/IP Connection For Direct play F

Internet TCP/IP'Ήž,ÌLAN,ð,²Žg—p,Ì□ê□‡'I'ð□B □iInternet TCP/IP,É'Ήž,µ,½LANŠÂ‹«,ª•K v,Å,·□B,Ü,½Ž-'O,É'ŠŽè,ÆfvfŒfCŽžŠÔ,ð'Å,¿□‡,í,¹,Ä,,¾,³,¢□B□j

### Modem Connection For Direct play F

"d<sup>~</sup>b‰ñ□ü,Å'Ê□MfvfŒfC,ð□s,¤□ê□‡'l<sup>′</sup>ð□Ď □i"d<sup>~</sup>b‰ñ□ü□AWindows95′Ήžf,fff€□i9600bps^È□ã•K□{□A14400bps^È□ã□,,□§□j,ª•K v,Å,·□B,Ü,½Ž-'O,É'ŠŽè,ÆfvfŒfCŽžŠÔ,ð'Å,¿□‡,í,¹,Ä,,³4,□8□j

### Serial Connection For Direct play F

´Ê□Mf|□[fg,ðŽg—p,μ□A'¼□ÚPC"<sup>~</sup>Žm,ð□Ú́+,μ,Ä'Ê□MfvfŒfC,ð□s,¤□ê□‡'I'ð□B□i'Ê□Mf|□[fg□Ú'± p,ÌfP□[fuf<,ª•K—v,Å,·□B□j

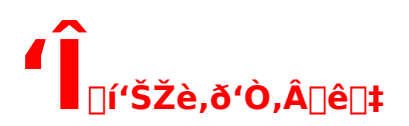

,P[jf^fCfgf<‰æ-Ê,©,ç[AVS for MULTI PLAYER,ð'I'ð,·,é,Æ[A^È ‰²,ÌfEfCf"fhfE,ª,Ð,ç,«,Ü,·[B[i,±,Ì[0ó'Ô,ÅCANCEL,ð'I'ð,·,é,Æf^fCfgf<‰æ-Ê,É-ß,è,Ü,·[B[j]</p>

| Link Game                                                                  |                                                                                  | ×      |
|----------------------------------------------------------------------------|----------------------------------------------------------------------------------|--------|
| <u>P</u> rovider:                                                          |                                                                                  |        |
| IPX Connection F<br>Internet TCP/IP<br>Modem Connecti<br>Serial Connection | For DirectPlay<br>Connection For Direct<br>on For DirectPlay<br>n For DirectPlay | Play   |
| <u>N</u> ame:                                                              |                                                                                  |        |
| New <u>G</u> ame                                                           | Connect                                                                          | CANCEL |

,Q□jProvider,©,ç□A'Ê□M•ûŽ®,ðʻl'ð,µ,Ü,·□B ′Ê□M•ûŽ®,ĺ

EInternet TCP/IP Connection For Direct playEWinSock IPX Connection For Direct playEModem Connection For Direct playESerial Connection For Direct play

,Ì'†,©,ç'l'ð,Å,«,Ü,·⊡B

<u> [Ú'±∙ûŽ®,É,Â,¢,Ä</u>

### ,R<u>□</u>jName,ÉŽ©•ª,Ì-¼'O,ð"ü—ĺ,μ,Ü,·□B

,·,Ă,É∙\ަ,³,ê,Ä,¢,é–¼'O,É–â'è,ª,È,¯,ê,Γü—ĺ,Ì∙K—v,ĺ, ,è,Ü,¹,ñ,ª□A 'ŠŽè,É∙ª,©,è,â,·,¢,æ,¤,É□‰Šú□Ý'è,Ì–¼'O,©,ç'ŠŽè,É∙ª,©,è,â,·,¢–¼'O,É,·,鎖,ð,¨Š©,ß,µ,Ü,·□B

,S□jNew Game,ðfNfŠfbfN,µ,Ü,·□B

### ‡@Modem Connection,ð'l'ð,μ,½]ê]‡]F

New Game'l'ðŒã∏Af,fff€∏Ý'èfEfCf"fh,ª•\ަ,³,ê,Ü,·,Ì,ÅŽg—pf,fff€,ð'l'ð,μ‰ž"š,ðfNfŠfbfN,μ,Ä,,¾,³,¢∏B

### ‡ASerial Connection,ð'l'ð,μ,½]ê]‡]F

,b,n,lf|[[fg,Ì[]Ý'è,<sup>a</sup>•\ަ,<sup>3</sup>,ê,Ü,·,İ,Å[]A,̈»,Ĩ[]Ý'è,Å—Ç,<sup>-</sup>,ê,Ήž"š,ð‰Ÿ,µ,ĉ<sup>o</sup>,³,¢[]B ,¢, ,ê,à[]A•Ï[]X,ĺ,±,l'iŠK,Å[]s,Á,ĉ<sup>o</sup>,³,¢[]B ^ê"x[]A‰ž"š,ð‰Ÿ,µ,Ä,©,çfLfff"fZf<,µ,Ä[]Ý'è,ð•Ï,¦,æ,¤,Æ,µ,Ä,à[]Ý'èfpflf<,ªŠJ,©,È,¢,±,Æ,ª, ,è,Ü,·[]B ,±,Ì[]ê[]‡,Í[]AfQ[][f€,ð<N"®,µ'¼,·,µ,©, ,è,Ü,¹,ñ[]B

,T[]jWaitingf\_fCfAf[]fO,ª,Đ,ç,«[A'Ê[M'Ò<@[ó'Ô,Æ,È,è,Ü,·[]B

### ,U[]j'Î[]í'ŠŽè,ªŒ»,ê,é,Æ[]A Ž©"®"I,É[]Ú'±,³,ê[]AfQ[[f€,ªŽn,Ü,è,Ü,·[]B

,V**\_jfvfŒfCf**,,**\_[**'l'ð‰æ-Ê,É,È,è,Ü,·**]**B

,P,o<sup>′</sup>¤ ,É,È,Á,Ä,¢,Ü,·,Ì,Å□AfLfff‰fNf^□[,ð'l'ð,µ□A, ,Æ,ĺfvfŒfC,ð□s,Á,ĉº,³,¢□B

**\_\_\_f'\_\_^Ó\_\_I\_\_,** LAN,ð,²Žg—p,Ì**\_**]ê□‡□Aflfbfgf□□[fN,Ì□ó'Ô,É,æ,Á,ÄfQ**\_**[f€,Ì'¬"x,ª'<sup>~</sup>,µ,'x,,È,é□ê□‡,â□AfQ**\_**[f€

,ª'†'f,³,ê,é<u></u>]ê<u>[</u>‡,ª, ,è,Ü,·[]B

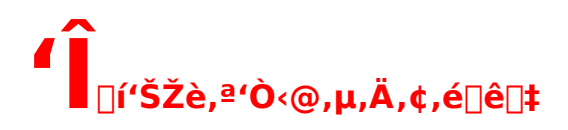

### ,P[]jf^fCfgf<‰æ-Ê,©,ç[AVS for MULTI PLAYER,ð'I'ð,•,é,Æ[A^È ‰º,ÌfEfCf"fhfE,ª,Đ,ç,«,Ü,•]B

[]i,±,Ì[]óʻÔ,ÅCANCEL,ðʻl'ð,∙,é,Æf^fCfgf<‰æ−Ê,É−ß,è,Ü,·[]B[]j

| Link Game                                                                                                    |         | ×      |  |  |
|----------------------------------------------------------------------------------------------------|---------|--------|--|--|
| <u>P</u> rovider:                                                                                                    |         |        |  |  |
| IPX Connection For DirectPlay<br>Internet TCP/IP Connection For DirectPlay<br>Modem Connection For DirectPlay<br>Serial Connection For DirectPlay |         |        |  |  |
| Name:                                                                                                    |         |        |  |  |
| New <u>G</u> ame                                                                                                    | Connect | CANCEL |  |  |

,Q□jProvider,©,ç□A'Ê□M•ûŽ®,ð'l'ð,µ,Ü,·□B ′Ê□M-@Ž®,ĺ

□EInternet TCP/IP Connection For Direct play □EWinSock IPX Connection For Direct play □EModem Connection For Direct play □ESerial Connection For Direct play

,Ì′†,©,ç'I'ð,Å,«,Ü,·<u>□</u>B

<u> Ū'±∙ûŽ®,É,Â,¢,Ä</u>

#### ,Q∏jName,ÉŽ©•ª,Ì-¼'O,ð"ü—ĺ,μ,Ü,י∏B

,·,Å,É•\ަ,³,ê,Ä,¢,é-¼'O,É-â'è,ª,È,⁻,ê,Γü—ĺ,Ì•K—v,ĺ, ,è,Ü,¹,ñ,ª□A'ŠŽè,É•ª,©,è,â,·,¢,æ,¤,É□ ‰Šú□Ý'è,Ì-¼'O,©,ç'ŠŽè,É•ª,©,è,â,·,¢-¼'O,É,·,éŽ-,ð,¨Š©,ß,µ,Ü,·□B

### ,R**□jConnect,ðfNfŠfbfN,μ,Ü,**·**□**B

[]@]@ **‡@Internet TCP/IP,ðʻI'ð,μ,½]ê**[]**‡**[]**F** 'Î[]í'ŠŽè,ÌfAfhfŒfX,Ì"ü—͉æ-Ê,ª•\ަ,³,ê,Ü,·,Ì,Å[]A'Î[]í,μ,½,¢'ŠŽè,ÌIPfAfhfŒfX,à,μ,,ĺfzfXfg,Ì-¼'O,ð"ü—Í,μ,Ä,,¾,³,¢[]B

#### **‡AModem Connection,ð**'l'ð,μ,½]ê]‡]F

"d~b"Ô[]†"ü—ĺ,Ìf\_fCfAf[]fOf{fbfNfX,ª•\ަ,³,ê,Ü,·,Ì,Å[]A'Î[]í,μ,½,¢'ŠŽè,Ì"d~b"Ô[]†,ð"ü—ĺ,μ,Ä ‰º,³,¢[]B"d~b,ð,©,¯Žn,ß,Ü,·[]B []@

### <sup>1</sup>/<sub>2</sub>BSerial Connection,δ'I'ð,μ,½]ê]‡]F

,b,n,lf|[[[fg,Ì'l'ðf\_fCfAf[]fOf{fbfNfX,ª•\ަ,³,ê,Ü,·,Ì,Å[]AfP[][fuf<,Ì[]Ú'±,³,ê,½f|[[fg,ð'l'ð,μ,Ä ‰º,³,¢[]B

**□f'**□^**Ó**□I□,,^ê"x□A‰ž"š,ð‰Ÿ,μ,Ä,©,çfLfff"fZf<,μ,Ä□Ý'è,ð•Ï,¦,æ,¤,Æ,μ,Ä,à□Ý'èfpflf<,ªŠJ,©,È,¢ ,±,Æ,ª, ,è,Ü,·□B,±,Ì□ê□‡,Í□AfQ□[f€,ð<N"®,μ'¼,·,μ,©, ,è,Ü,¹,ñ

### ,S□jSelect Session,É□A'Î□ífQ□[f€'Ò<@'†,ÌfvfŒfCf,,□[^ê——,ª•\ަ,³,ê,Ü,·□B

,±,±,Å'Î□í,µ,½,¢'ŠŽè,Ì-¼'O,ð'I'ð,µ□A,n,j,ðfNfŠfbfN,·,é,ÆWaitingf\_fCfAf□fO,ªŠJ,«,Ü,·□B 'ŠŽè,ª□Ú'±,µ,Ä,¢,é,Í,\_,È,Ì,ÉŒ©,¦,È,¢□ê□‡,Í□ARetry,ð‰Ÿ,µ,Ä,Ý,ĉº,³,¢□B f,ffff€,ð,²Žg—p,Ì□ê□‡,Í□A"d~b□Ú'±,ª□¬—§,µ,Ä,±,Ì^ê——,ª•\ަ,³,ê,é,Ü,Å,Ɏ኱ ,ÌŽžŠÔ,ª,©,©,è,Ü,·□B

**,T□jfQ□[f€,ªŠ®'S,É□Ú'±,³,ê,é,Æ□A'Ê□MfQ□[f€,ªfXf^□[fg,µ,Ü,•□B** fQ□[f€,ªfXf^□[fg,µ,½,çfLfff‰fNf^□[,ð'l'ð,µ□A, ,Æ,ĺfvfŒfC,ð□s,Á,ĉº,³,¢□B ,±,Ì□ê□‡□AfvfŒfCf,"□[,ĺ2P'¤,Æ,È,è,Ü,•□B

**□-'ŠŽè,ª'Î**□í,ɉž,¶,È,©,Á,½**□ê**□‡,ÍLINK GAMEfEfCf"fhfE,É,à,Ç,è,Ü,·**□**B

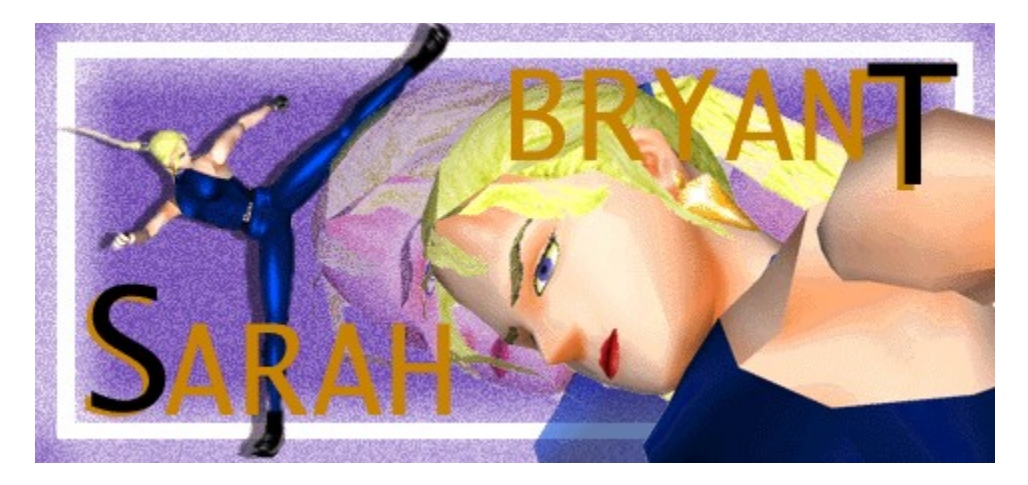

fuf‰fCfAf"fgŒZ'í,Í[]Afuf<[[[fX[]EfŠ[]['æ,Q,ÌŒÌ<½,Æ,à,¢,¦,éfTf"ftf‰f"fVfXfR,É[]¶,Ü,ê,é[]B fuf‰fCfAf"fg‰Æ,ÍfAf[]fŠfJ,Å,à—L[]",Ì'å•x[]<,Å, ,è[]A,»,Ì[]à,Í''Þ,ç,Ì'c•f,ª<à-¬,ðŒ@,è"-,Ä,½,±,Æ,É,æ,è'z,©,ê,½,à,Ì,Å, ,é,ª[]A–¢,¾‰B,³,ê,½<à-¬,ª‰Æ•ó,Æ,µ,Ä"`,¦,ç,ê,Ä,¢ ,é,ç,µ,¢[]B

fWfffbfL□[,ÌfCf"fffB□[fŒ□[fX'†,ÌŽ-ŒÌ,ð'²□,,μ,Ä,¢,½fTf‰,Í□A,»,ÌŽ-ŒÌ,ÌŽdŠ|,⁻□l,Å, ,é ‰e,Ì'g□D,É□A□f'v,³,ê,Ä,μ,Ü,¤□B

,»,μ,Ä<sup>^</sup>,(l'g]D,É,æ,èf}fCf"fhfRf"fgf]][[f<,ðŽó,<sup>-</sup>]AfWfffbfL][,É'Î,·,éŽh<q,Æ,μ,Ä'æ,P ‰ñŠi"¬fg][fif]]f"fg,É'—,è]ž,Ü,ê,½]B,μ,©,μ]AŠ®'S,ÉfRf"fgf]][[f<,³,ê,Ä,¢ ,È,©,Á,½,½,β]AfWfffbfL][,ð"|,¹,,É]],Á,Ä,μ,Ü,¤]B

,»,ÌŒã'g□D,ĺ,³,ç,É<—ĺ,Ě́′²□®,ð̈́Þ□—,É□s,¤□B□V,½,ÈfgfŒ□[fjf"fO,ðŽó,⁻,½"Þ□—,ĺ□A,³,ç,É< ĺ,ÈŠi"¬f}fV□[f",Æ,μ,Ä'æ"ñ‰ñ,ÌŠi"¬fg□[fif□f"fg,Ö'—,è□ž,Ü,ê,é□B

<u><Z•\</u>

# fTf‰[Efuf‰fCfAf"fg[F‹Z•\

[]œ<L[]†,Ì[]à-¾[]F

,o[]A,j[]A,f,ĺ,»,ê,¼,ê[]Afpf"f`[]AfLfbfN[]AfK[][fh,ð•\,μ,Ü,·[]B -î^ó,ĺ[]A•ûŒüfL[][,Ì"ü—ĺ•ûŒü,ðަ,μ[]AfOfŒ[][,Ì-î^ó,ĺ[]A'Z,ß,Ì"ü—ĺ,ð^Ó-¡,μ,Ü,·[]B

□œfRf}f"fh•\<L,ĺ,Ρ,o'¤,ð'z'è,μ,Ä<L,³,ê,Ä,¢,Ü,·□B

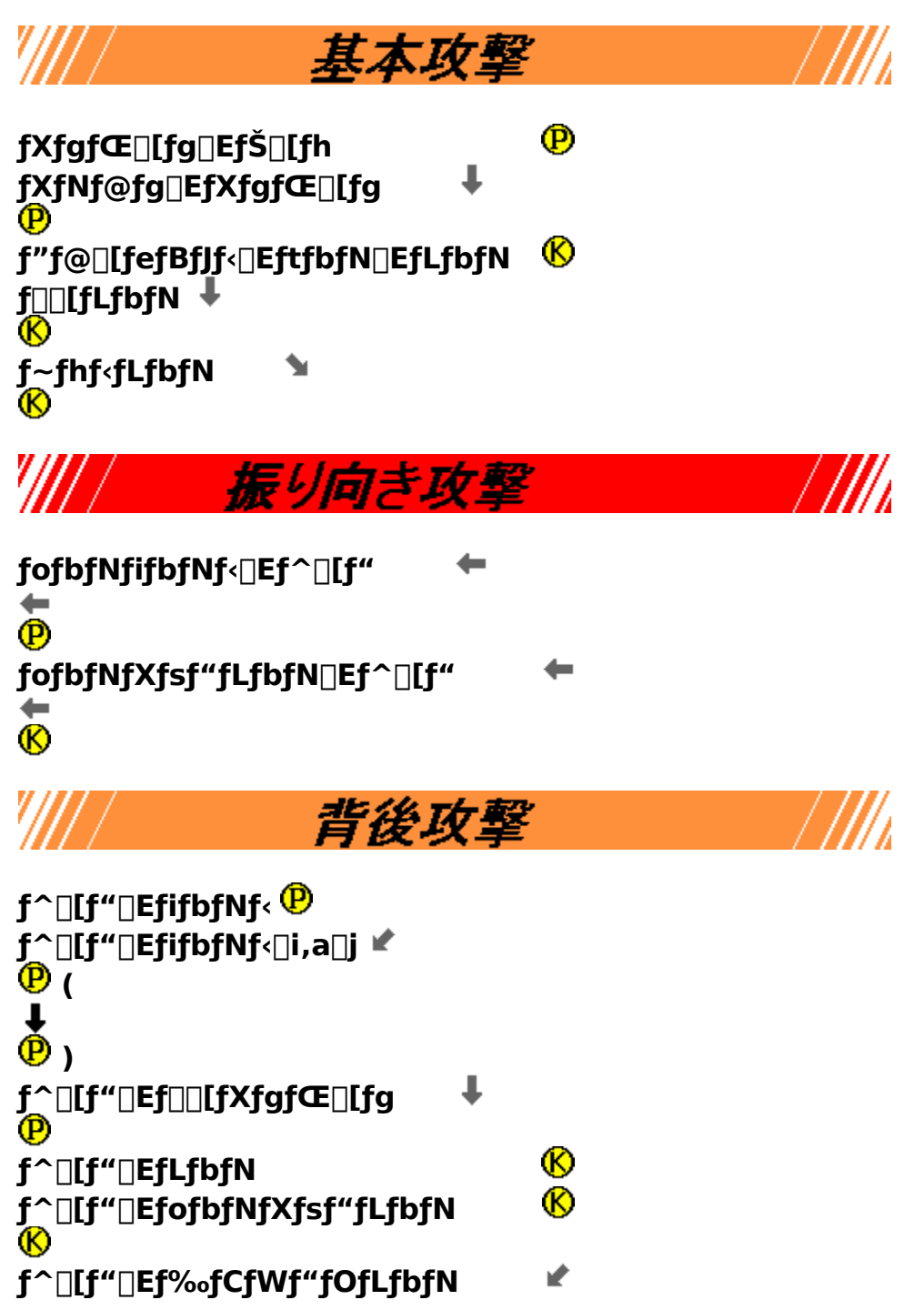

| <b>⑥</b><br>f_^□[f"□Ef□□[fXfsf"fLfbfN <b>⑧</b>                                                                                                    |            |
|----------------------------------------------------------------------------------------------------|------------|
| K<br>f^[[f"[Ef[][[fXfsf"fLfbfN[]i,a[]] ↓<br>K                                                                                                    |            |
| ダウン攻撃                                                                                                    | /          |
| fTfbfJ□[f{□[f‹fLfbfN                                                                                                    |            |
| ſ₩fff"fsf"fOfj□[fXf^f"fv ↑                                                                                                    |            |
| ም<br>fnfCfWfff"f∨fj□[fXf^f"fv ↑<br>₽                                                                                                    |            |
| //// 小ジャンプ攻撃                                                                                                    | /          |
| fGf <f{□[ p="" □i□ã□.'t□j<br="">fXfefbfvfXfgfŒ□[fg P □i‰º□~'t□j<br/>f‰fEf"fhfLfbfN ↑<br/>P<br/>fXfefbfvf‰fEf"fhfLfbfN ↑<br/>P<br/>fgf<fl□[fhflfbfn td="" ↓<=""><td></td></fl□[fhflfbfn></f{□[> |            |
| <b>* (</b> ) <b>fXfefbfvftfbfNfLfbfN</b> ● (□ã□.'t) <b>fXfefbfvfq</b> □[f< <b>fLfbfN</b> ● (‰⁰□.'t) <b>大ジャンプ攻撃</b>                                                                             |            |
| fWfff"fsf"fO□EftfbfNfifbfNf< →                                                                                                    | /          |
| <pre> ( □ã□.'t ) fWfff"fvfLfbfN</pre>                                                                                                    |            |
| <pre></pre>                                                                                                    | ( ‰º□,′† ) |
|                                                                                                    |            |

||| 固有技 f‰fCfWf"fOfGf<f{[[ → P f\_fuf<fWf‡fCf"fgfofbfg P P ⇒ fXfifbfvfofbfNfifbfNf< 🕑 P Ð fXfDfG[[fXf}fbfVf... P P f\_fuf∢fLfbfN ₽ P fXfsf"f^[[f"fLfbfN P P fXfsf"f^[[f" ₽ ₽ ē P f\_fuf<fXfsf"fLfbfN (P) (P) ē К, fTf}[[f\f<fgfLfbfN ® fWfffbfNfifCftfLfbfN 🤨 P fwfffbfNfifCftfLfbfNfTfCfh 🕑 P fj□[fLfbfN 🕑 Ð P f\_fuf‹fXfefbfvfj□[ ₽ ĕ Õ f‰fCfWf"fOfj□[ 🤁 P ē P f\_fbfVf...fj□[ ₽

P fCfŠf...[[fWf‡f"fLfbfN® P ® f\_~f‰□[fWf...fLfbfN P P P fXfsfjf"fOfLfbfN ® ē ® fŒfbfOfXf‰fCfT[[ P P P P fTfCfhftfbfNfLfbfN ® ĕ P fpf"f`fnfCfLfbfN<sup>®</sup> P P fnfCfLfbfN\_EfXfgf@\_[fg ® ® fpf"f`fTfCfhfLfbfN œ ð P fWfffu[AfXfgfŒ][fg P P f\_fuf<fpf"f`fXfifbfvfLfbfN P ē ftf‰fbfVf...fsfXfgf"fpf"f`□i,`□j 🕑 P P ftf‰fbfVf...fsfXfgf"fpf"f`□i,a□j P ۴ ( (P) P ftf‰fbfVf...fsfXfgf"fpf"f`□i,b□j 🕑 ® ® P P fRf"f{\_Ef‰fCfWf"fOfj\_[

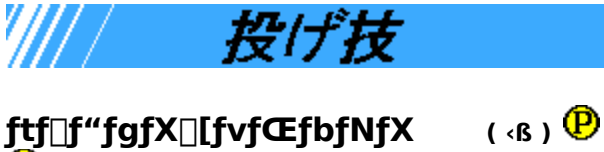

ftf[]f"fgfX[[fvfŒfbfNfX (‹ß)♥ P flfbfNfufŠ[[f][( ‹ß) P p fofbfNfhf[]fbfv ( "w΋,©,ç ) P P P

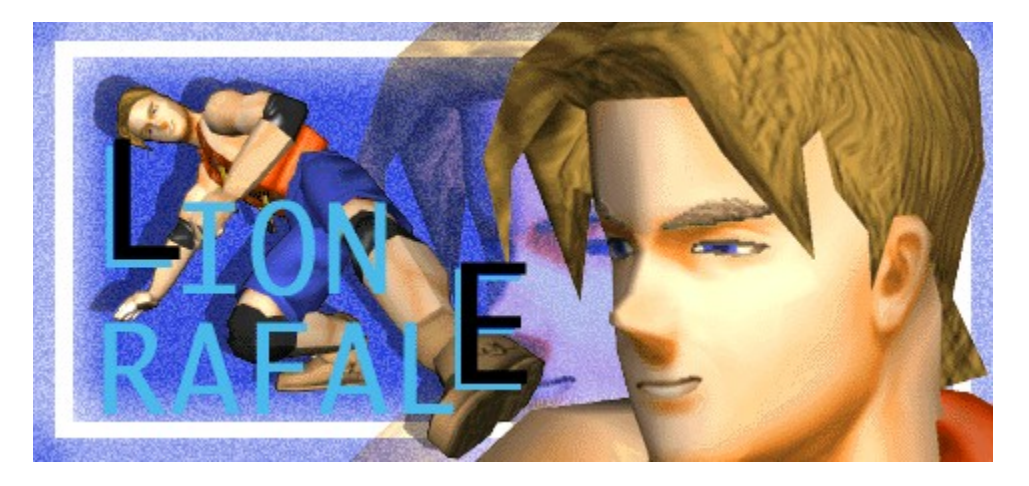

ftf‰f"fX['"à,Å,à—L[",ÌŽ'ŽY,ðŽ],Âf‰ftf@[][f<‰Æ]B•\Œü,«,Í[]q<ó<@ŽY<Æ,ð‰c,ñ,Å,¢,é,ª]A—,Ì]¢ŠE,Å,Í•<sup>Q</sup>ŠíŠJ",ð]s,¤Ž€,Ì]¤[],Æ,µ,Ä—L-¼,Å, ,é]B ,»,ñ,ȉÆ'ë,É[¶,Ü,ê,½fŠflf",Í]A—c,¢],©,çŒo‰cŽÒ,Æ,µ,Ä,̉p[]Ë<³,ç,ðŽ{,³,ê,Ä,¢,½]B ,»,Ì'†,É,Í[]AŠi"¬<Z,̉p[]Ë<³,çà, ,è]A•f,Ì•"‰<sup>Q</sup>,Å, ,é<³Š¯,©,猌,Ì,É,¶,Þ,æ,¤,È"ÁŒP,ð ‰Û,¹,ç,ê,Ä,¢,½]B,»,Ì<³Š¯,Í'†['•]]p,ð]ê-å,Æ,µ,Ä,¨,è]A,»,ÌŽž,Éå¹å¥Œ],ð'@,«[Ž,Ü,ê,é]B []\'â,ðŒ},¦Žv[]tŠú,É"ü,é,Æ]A•f,Ì"Æ]]Ù″I,È<³,ç,É'Î,µ"ú-^,É"½Š´,ð•ø,«,Í,¶,ß,é]B,»,µ,Ä, ,é"ú] A,Â,¢,É•f,Æ'Η§,·,é]B,»,µ,ÄŒû<sup>~</sup>,ð'±,<sup>~</sup>,é,¤,¿]A•f,<sup>a</sup>^ê,Â,Ì'ñ^Ä,ð]o,µ,½]B];"x]]s,í,ê,é'æ"ñ ‰ñ]¢ŠEŠi"¬fg][fif]f"fg,Å—D]Ŷ,·,é,±,Æ,ª,Å,«,½,ç]A,»,ÌŽž,ÍŽ©—R,É]]U,é•',¤,±,Æ,ð<-,»,¤]A,Æ]BŽá,³,ä,¦,Ì—¦'¼,³,Æ]A~r,ÉŽ©]g,Ì, ,é"Þ,Í]A,»,Ì]ðŒ],ð,Ì,Ýfg][fif]f"fg,ÖŽQ ‰Á,·,é,±,Æ,É,È,é]B

<u><Z•\</u>

# fŠflf"□F<Z∙\

**]œ**<**L**]†,Ì]à-¾]**F** 

```
,o[]A,j[]A,f,ĺ,»,ê,¼,ê[]Afpf"f`[]AfLfbfN[]AfK[][fh,ð•\,μ,Ü,·[]B
-î^ó,ĺ[]A•ûŒüfL[],Ì"ü—ĺ•ûŒü,ðަ,μ[]AfOfŒ[][,Ì-î^ó,ĺ[]A'Z,ß,Ì"ü—ĺ,ð^Ó-¡,μ,Ü,·[]B
```

```
□œfRf}f"fh•\<L,ĺ,Ρ,o'¤,ð'z'è,μ,Ä<L,³,ê,Ä,¢,Ü,·□B
```

# P

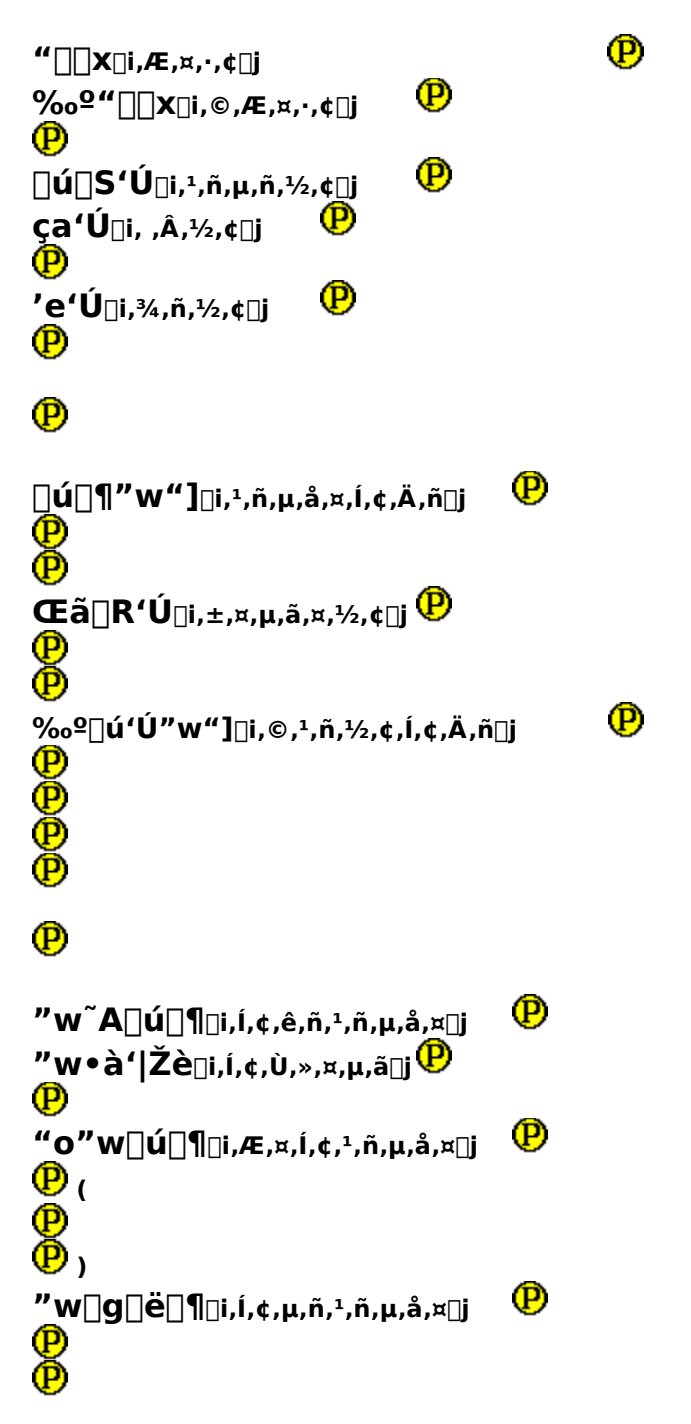

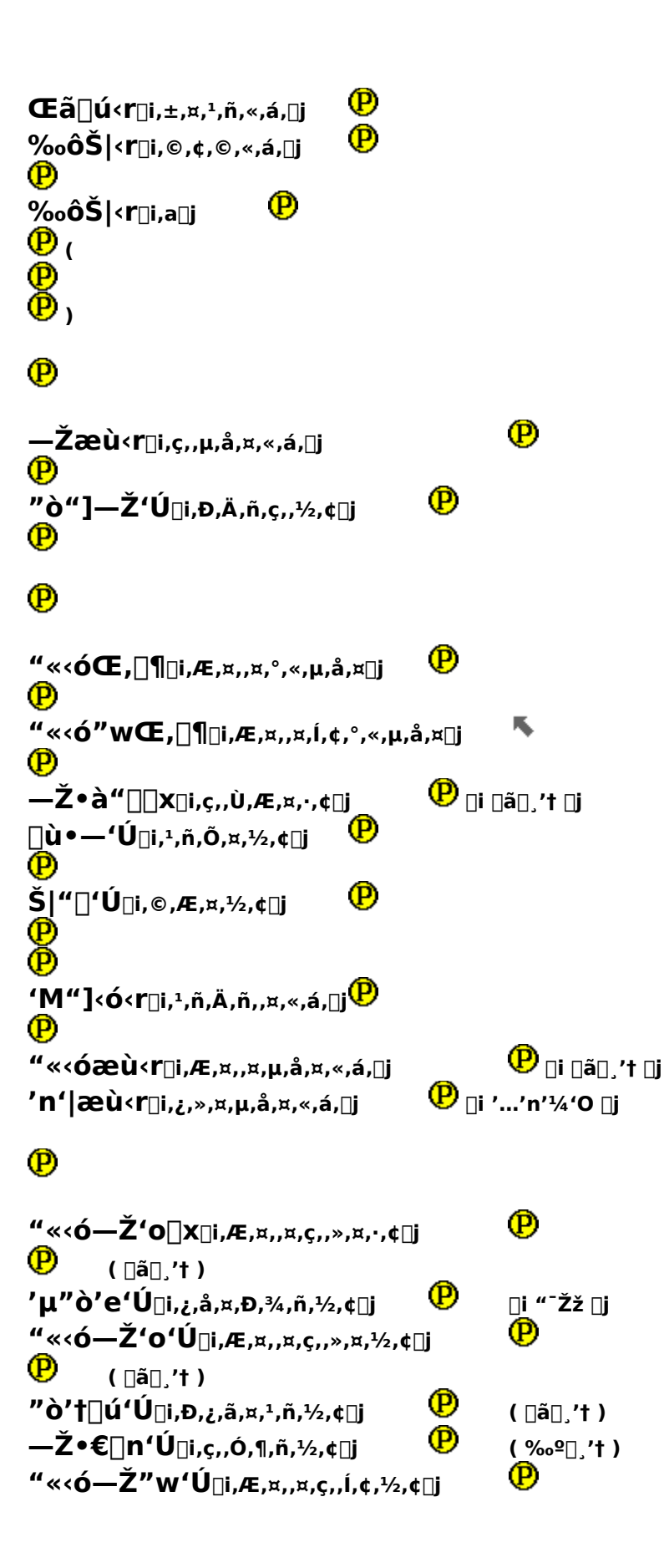

(DãD,'t)

# P

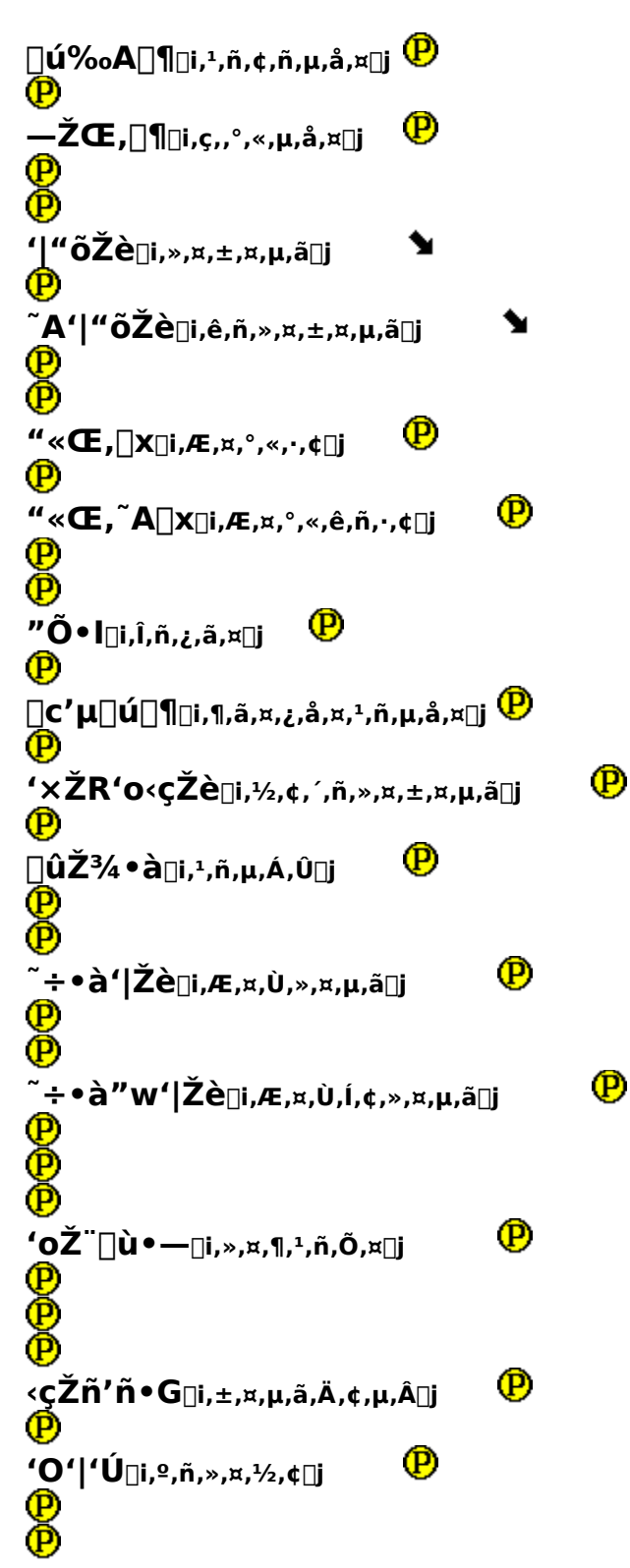

P "o∏ù'Ú□i,Æ,¤,¹,ñ,½,¢□j e e e P P ΋'|'Ú<sub>□</sub>i,±,¤,»,¤,½,¢<sub>□</sub>j e e e P Ž<sub>34</sub>'n'|'Ú<sub>□</sub>i,µ,Á,¿,»,¤,½,¢<sub>□</sub>j P P P Ϋ́]]g]œ‰A<r□i,Ä,ñ,μ,ñ,è,å,¤,¢,ñ,«,á,□j Φ Φ Φ Φ P ŽÎ'O•à□i,µ,á,º,ñ,Ù□j P P ŽÎŒã•à□i,µ,á,±,¤,Ù□j Ð -**Ū"ÕŽè**□i,Ü,Î,ñ,μ,ã⊡j P P P ŽÎ•àŽÎ'|∏x⊡i,µ,á,Ù,µ,á,»,¤,∙,¢⊡j ® œ ð P ~A∏x'Ú□i,ê,ñ,∙,¢,½,¢□j ® P "õŽè<sup>~</sup>A∏x□i,±,¤,μ,ã,ê,ñ,∙,¢□j P P ĨĂŠÂ∏ú∏¶⊡i,ê,ñ,©,ñ,¹,ñ,µ,å,¤⊡j e P

*投げ技* "j"□Žè□H'Ú<sub>□i,Í,Æ,¤,µ,ã,µ,ã,¤,½,¢□j (<ß)</sub> P

| Žμ <u>□</u> ¯"V∙ª∙I <sub>□</sub> i,μ,¿,¹,¢,Ä,ñ,Ô,ñ,¿,ã,¤)  | ( a> ) 🕑                   |
|------------------------------------------------------------|----------------------------|
| Ø<br>Ø                                                     |                            |
| _<br>[ÌŽè-CèÏ□i,³,¢,μ,ã,Ù,¤,±,¤□j (<β) <sup>†</sup><br>(P) | P                          |
| Ф<br>Ф                                                     |                            |
| ( <sup>®</sup> )<br>"∖∏gʻo"õŽè⊡i,Ä,ñ,µ,ñ,»,¤,±,¤,µ,ã⊡j     | ( <b )="" td="" 🕑<=""></b> |
| P<br>P                                                     |                            |
| ₽<br>Ø                                                     |                            |
| ě                                                          |                            |
| <sup>~</sup> A"õŽè"w∏P⊡i,ê,ñ,±,¤,µ,ã,ĺ,¢,µ,ã,¤⊡j           | □i "wŒã,©,ç □j 🥐           |
| ð                                                          |                            |

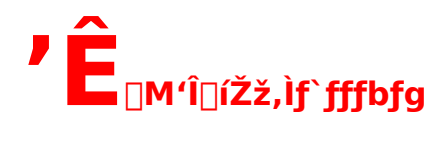

 $\label{eq:constraint} \square \texttt{c}^2 \hat{E} \square \texttt{M}' \hat{I} \square \texttt{i} \check{Z} \check{Z} \square \texttt{A}' \hat{I} \square \texttt{i} `\check{S} \check{Z} \grave{e}, \texttt{A} \texttt{f} `fffbfg, \delta \check{S} y, \mu, P \check{Z} -, \overset{a}{}, \mathring{A}, \ll, \ddot{U}, \cdot \square B$ 

## **□yf`fffbfg,Ì•û-@**]z

 $\label{eq:lff} \end{tabular} \end{tabular}$ 

 $A, \cdot, e, A \cap A^{T}, fffbfgfEfBf"fhfE, a o, A, w, U, O B$ 

‡B‰æ−ʉ⁰•",Ì□u'—□MfRf□f"fg□v—-,É□Af□fbfZ□[fW,ð'Å,¿□ž,Ý□A'—□Mf{f^f",ð‰Ÿ,μ,Ä'—□M,μ,Ä,-,¾,³,¢□B

 $\begin{aligned} & +C[u\check{Z}\delta]MfRf[]f''fg]v --, \acute{E}[A'--]M,\mu, \frac{1}{2}f[]fbfZ[][fW, ^{a} \cdot |\check{Z}|, ^{3}, \hat{e}, \ddot{U}, \cdot]B \\ & \hat{I}[]('\check{S}\check{Z}\dot{e}, ^{a}f]]fbfZ[][fW, \delta'--]M,\mu, \ddot{A}, , \frac{1}{2}]\hat{e}[]^{+}, \grave{a}]A, \pm, \pm, \acute{E} \cdot |\check{Z}|, ^{3}, \hat{e}, \ddot{U}, \cdot]B \\ & f][fbfZ][fW, \delta'--, \grave{e}, , ¢]A\%i \tilde{i} b, \delta\check{S}y, \mu, \tilde{n}, \mathring{A}, , \frac{3}{4}, ^{3}, ¢]B \end{aligned}$